## Demonstration of Machine Component BI-MODE \*1 & Machine Service Database System \*2

\*1: Referred to as "Comp. BI-MODE", \*2: "Machine service DB" from here on after

This document will introduce you to the 'Comp. BI-MODE', 'Machine Service DB' systems with the IBM ThinkPad Laptop computer and its component parts as an example.

The sample system screenshot is being shown in English; however, the actual system will automatically switch between different languages based on the user's default setting.

## How to log on to the 'Comp. BI-MODE'

Please access to this system from <u>http://www.bi-mode.com/component\_demo/LogIn.aspx</u> And enter the User ID as 'public\_ibm' and the password as 'a1234567890', then click OK.

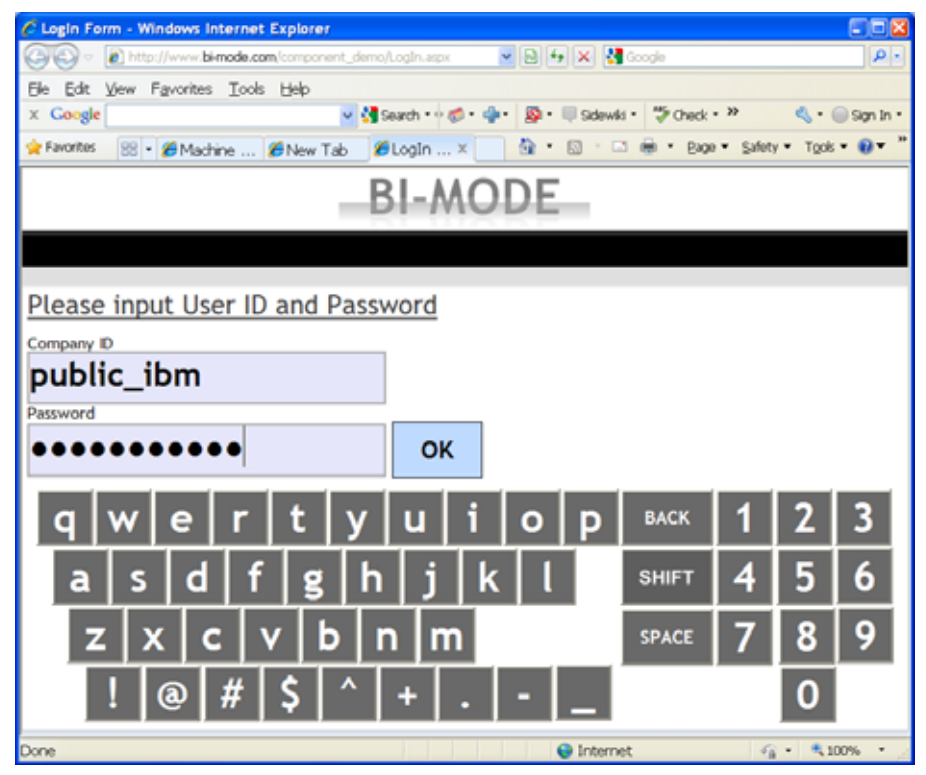

You can also enter by clicking on the onscreen keyboard.

The next screen will be asking for log-In user type. Please select 'Demo User' from the dropdown menu, and type the password as '123456'.

| Login Form | for India     | vidual User - Windo | ws Internet Explorer SIDIS               |
|------------|---------------|---------------------|------------------------------------------|
| 00- k      |               | bi-mode.com         |                                          |
| De Est ye  | w Fax         | enters Tools Help   |                                          |
| K Google   | _             |                     | Canada - Co Gr Gr B. M. Car Canada       |
| R Fanorten | 01.1 <b>1</b> | ØN: ØLK             | Q + □ □ = + Expe + Safety + Tool + Q + * |
|            |               | B                   | I-MODE                                   |
|            |               |                     | 1 HODE                                   |
| LOG OUT    |               |                     |                                          |
| Coloret    | 11            |                     |                                          |
| Select     | Use           | r. 📔                |                                          |
|            | _             | _                   |                                          |
| 1          | 2             | 3                   |                                          |
|            | -             |                     |                                          |
| 4          | 5             | 6                   |                                          |
| 7          | •             | 0                   |                                          |
| 1          | 8             | 9                   |                                          |
| DEL        | 0             | CLR                 |                                          |
|            |               |                     |                                          |
| OK         |               | Cancel              |                                          |
| -          | _             |                     |                                          |
| Done       |               |                     |                                          |

After clicking OK, a blank screen will appear. Please click the dropdown located on the top left-hand corner, and select 'Public Account (Supplier)'which will then display the following screen.

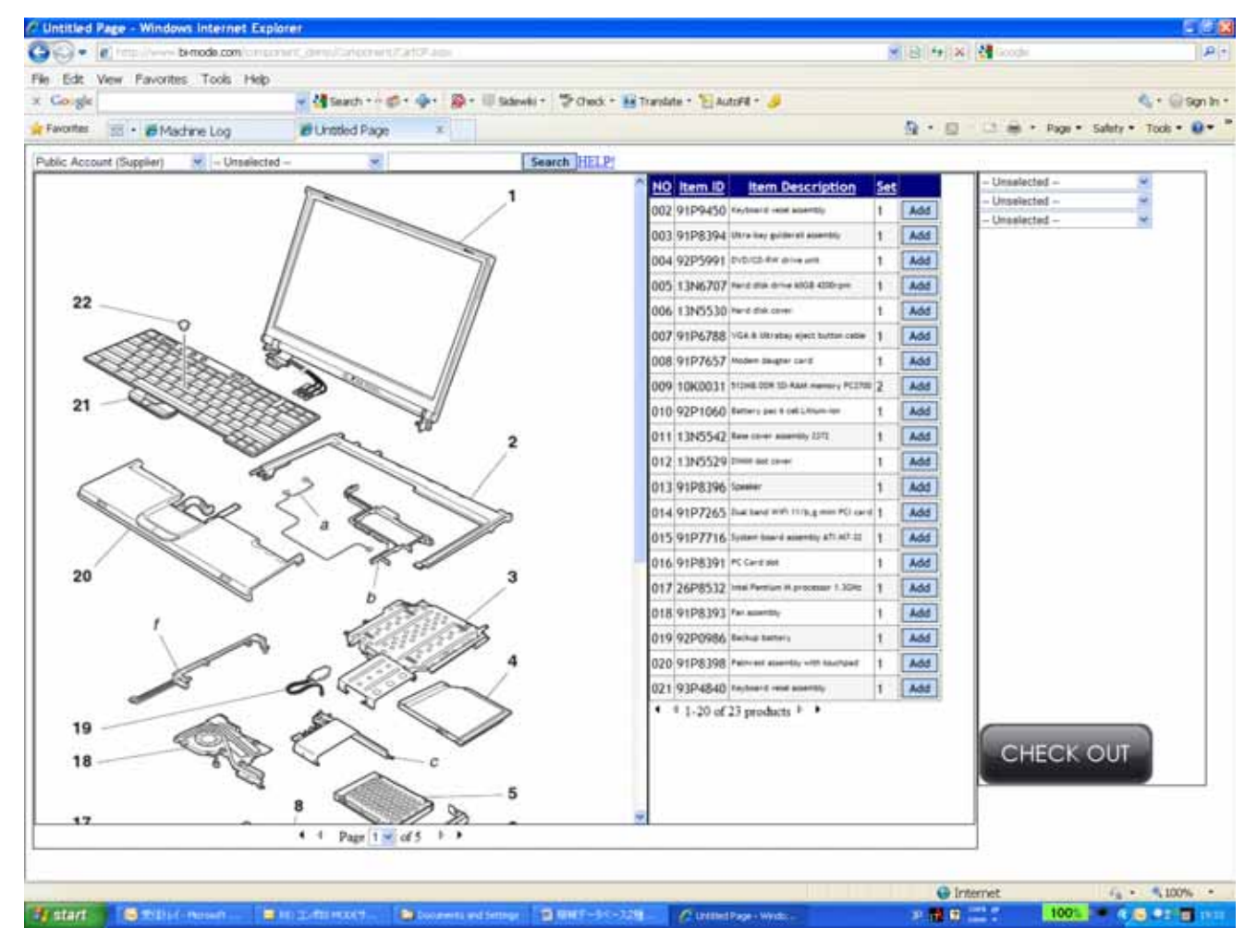

The following are the descriptions for each section.

At this point, there is no machine selected, however...

Left area : System will display the first image file automatically.

Center:The component parts of the left image will be displayed in the center.<br/>If the left image includes sub-component group(s), it will be shown in the center in blue with link.Upper Right area:The filters for 'Machine Model','Area', 'Serial #' are listed here.<br/>Once filtered, the respective image will appear on the left.Central Right area:This area will display the shopping cart, where it lists all component items selected.<br/>When you click on the parts' name, an image/detail window will pop up.Lower Right area:This button will take you to the payment section. (This button will not work in the Demo system)

Bottom Left: The number of images are shown.

| 🖓 🔹 🖉 👘 🗤 birtada para manyar di basa basa manyar di basa                                                      |                                               | -      | - 44 million                      |
|----------------------------------------------------------------------------------------------------|-----------------------------------------------|--------|-----------------------------------|
| Fold View Exceptes Tools Help                                                                                  |                                               |        | 19 <sup>-2</sup>                  |
| wife disect B                                                                                                  | weit * 👪 Translate * "Elikutof# * 🍠           |        | 4.0%                              |
| enten II - Eldature Las Elatited Pare 1                                                                        |                                               | 9.10   | Di mi + Page + Salety + Toole + 4 |
|                                                                                                    | Pre 84                                        |        |                                   |
| er viccensi (sebbee) 🐨 - ruassecter -                                                                          |                                               |        | - Unselected -                    |
| 1                                                                                                    | CONTRACTOR CONTRACTOR                         | 221    | - Unselected -                    |
|                                                                                                    | ONT OF DEVICE THE AVERAGE AVERAGE             | L NOOD | - Unselected -                    |
|                                                                                                    | 0013 9192394 2010 00 00 00 00 00              |        |                                   |
| // 7/                                                                                                    |                                               | L AND  | 1                                 |
| 22 //                                                                                                    | We Line the second second                     | -      | 1                                 |
|                                                                                                    | AND DEDUCTION OF CARLING                      |        |                                   |
|                                                                                                    | 2010 01023123                                 | Add    |                                   |
| Contraction of the second                                                                                      | 005 4197637                                   | A00    | 1                                 |
| 21                                                                                                    | 004 10k0011 Hold on Shake and Shake           |        | 1                                 |
|                                                                                                    | 010 4291060                                   | APO    | 1                                 |
| 2                                                                                                    | 011 100042                                    |        | 1                                 |
| ~ ~ ~                                                                                                    | 012 1383328                                   | LANSE  | 1                                 |
| 1 2 san 2 s                                                                                                    | 011 4158100 means                             | AN     | 1                                 |
| NOX > C >                                                                                                    | 014 41P7263 has been were in a 4 new element  | AN     | 1                                 |
| A Strand                                                                                                    | 013 9197716 Summi Sault assess and a          | Add    | 1                                 |
| 20 3                                                                                                    | 016/91P8391 (*) Cert mt                       | Add    | 1                                 |
| No Non                                                                                                    | 017 24P8532 real factor in proceeding 1 store | Add    | 1                                 |
| 1 1820000                                                                                                    | 018 91P8393 Per exercis                       | Add    | 1                                 |
| A Carrier                                                                                                    | 019 92P0986 Relied Select                     | Add    | 1                                 |
| 6 pling 1                                                                                                    | 020 91P8398 Part in American Internation      | Add    | 1                                 |
| 0.00                                                                                                    | 021 93P4540 minute management                 | Add    | 1                                 |
|                                                                                                    | <ul> <li>* 1-20 of 22 products * *</li> </ul> |        | CHECK OUT                         |
| 11 Part 1 # d5 1 1                                                                                             |                                               |        | 1                                 |
| and a second second second second second second second second second second second second second second second |                                               |        | -                                 |
|                                                                                                    |                                               |        |                                   |

The following screen will be shown after selecting the 'Model' and 'Area' on the top right-hand corner, then clicking on the 'Add' button on the right of each component line item and entering the desired quantity, and then clicking 'Submit'.

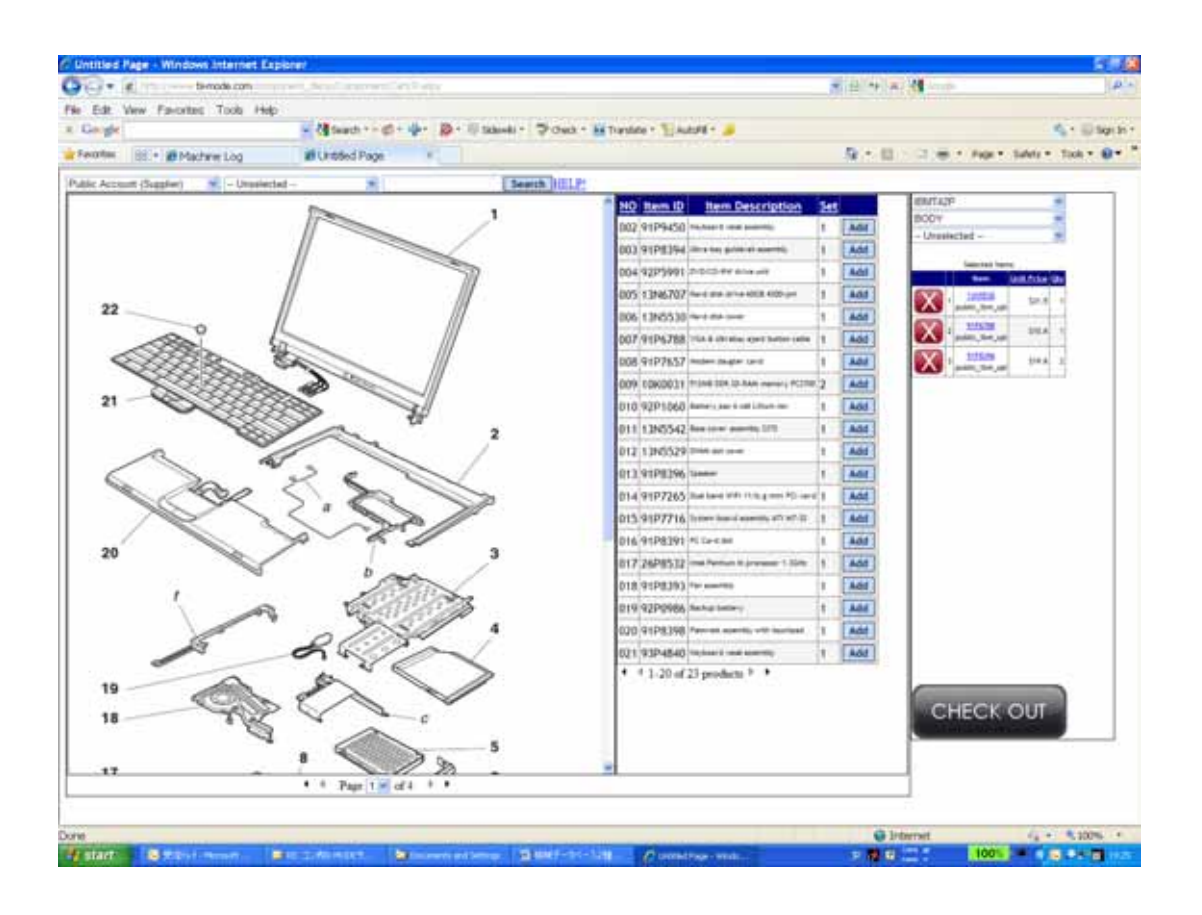

When you click on the blue item name link, the actual photo image will pop up. Multiple images can be associated.

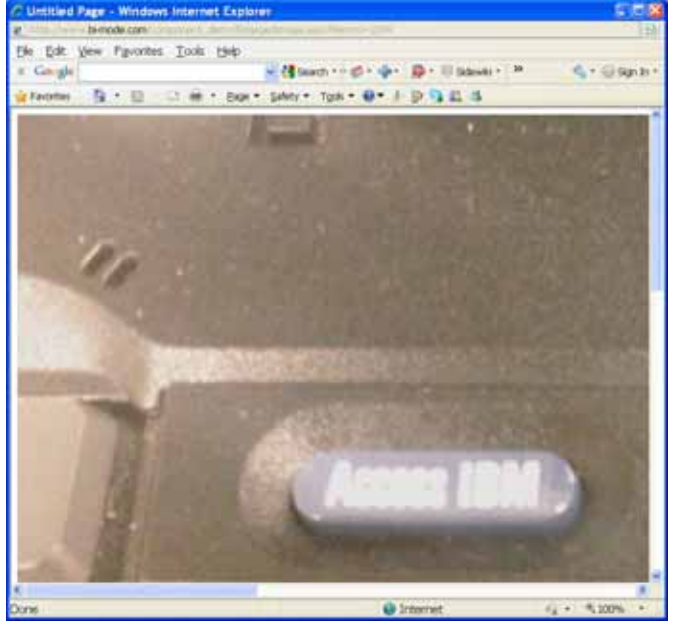

By clicking the whole sub-component item, you can also select all the component items that are associated with it.

\* When you want to go back to the initial menu, select 'body' in the dropdown menu on the top right-hand corner.

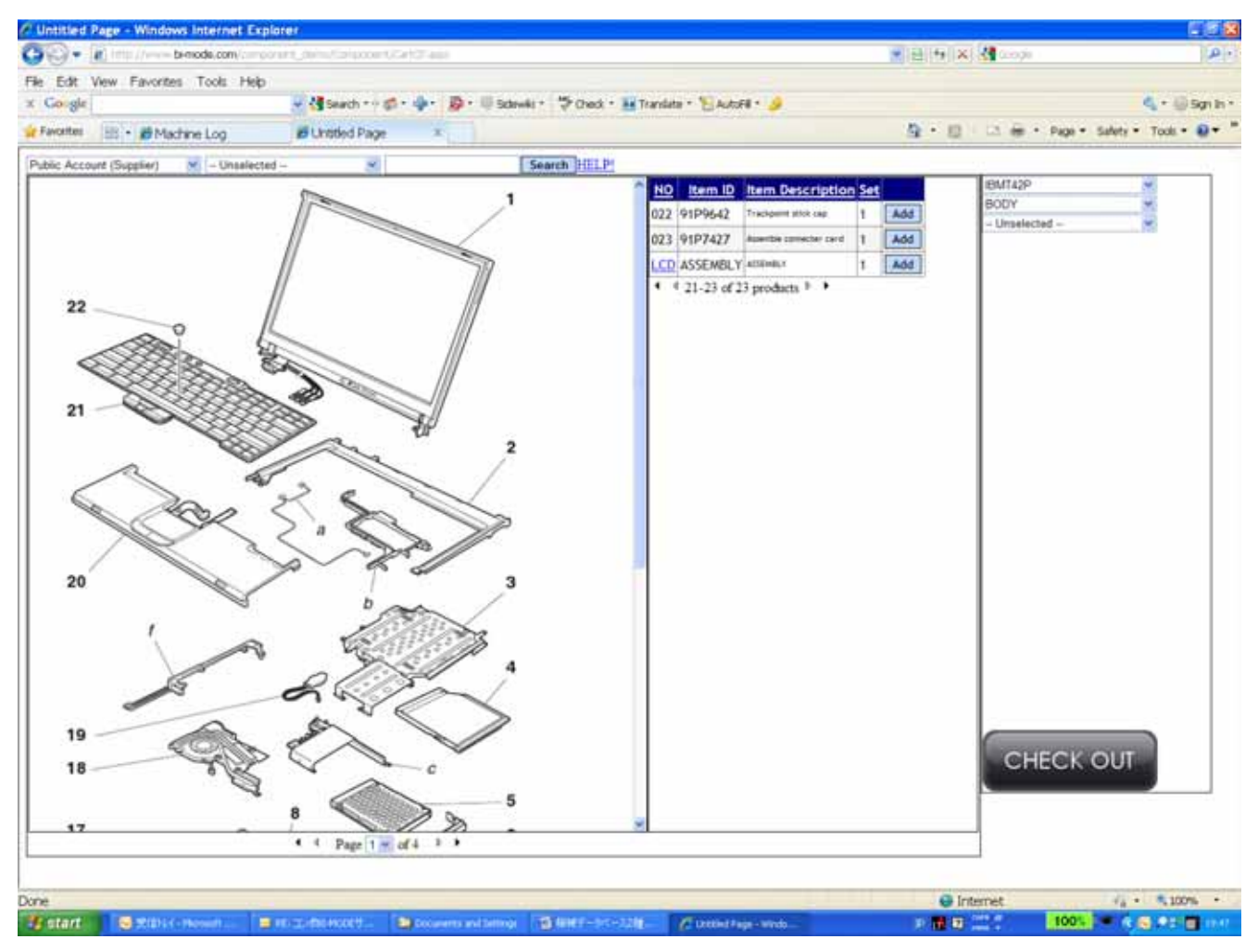

If you don't need all of them, you can delete the unnecessary items one by one from the shopping cart on the right.

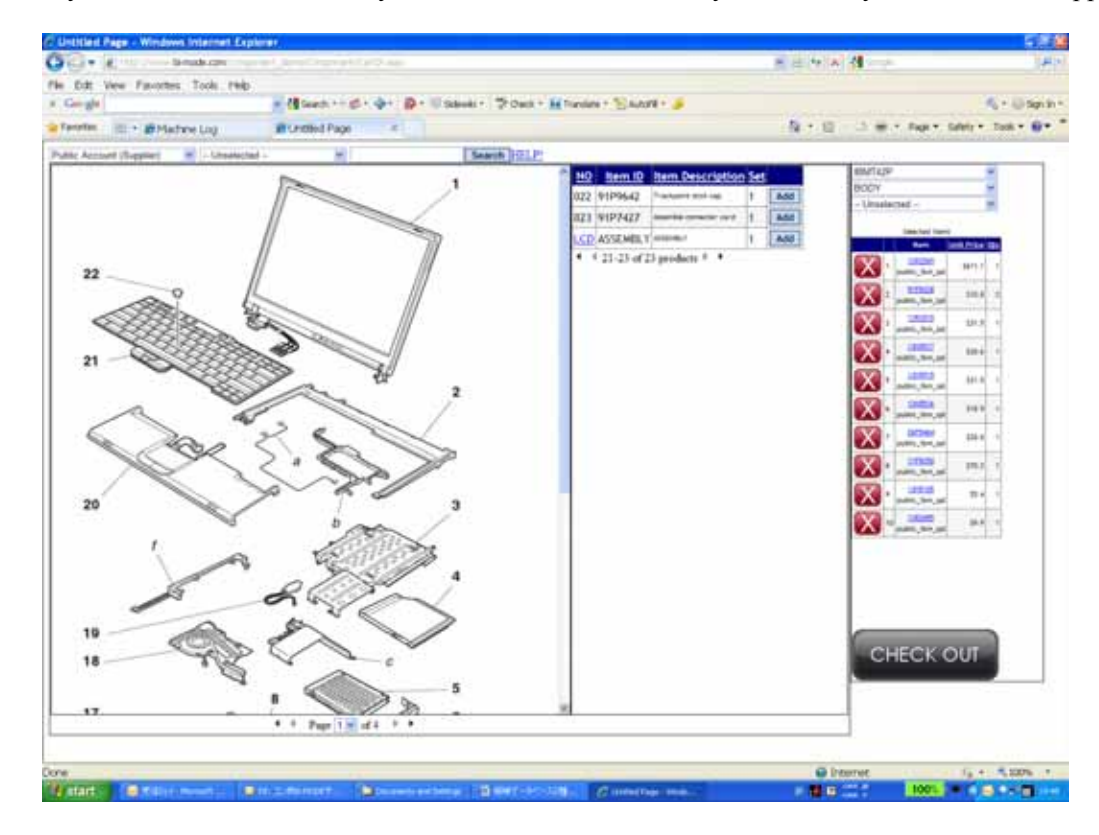

That would cover the steps needed to select the machine component items from Model $\rightarrow$ Serial # $\rightarrow$ Area. We will now continue with the instructions for the 'Machine Service Database System'. What is the 'Machine Service Database System'? refer: 'Machine Service DB'

This Database system keeps all the histories such as Lead, Delivery, Installation, Service perform, component sales, modification, disposal as its end. Also helps to improve your service quality, customer satisfactions and encourage your bland power.

The following description is not only its function, features, but also relation of 'Comp. BI-MODE' system.

Please log-in from following URL with User ID and Password.

URL : <u>www.beachhead.biz/SNControlDemoGeneral</u> User ID: demo2 Password: 12345

Please see the following sample model IBM T42P with user 'Beach Head, Inc.'

| C Machine Lo                                                                                                    | og - Windov                | vs Internet Explorer                                 |                                |                           |                                                |                                 |                                  |
|----------------------------------------------------------------------------------------------------|----------------------------|------------------------------------------------------|--------------------------------|---------------------------|------------------------------------------------|---------------------------------|----------------------------------|
| <b>G</b> - E                                                                                                    | ) http://www               | . <b>beachhead.biz</b> /SNControlDemoGe              | neral/SN_View.aspx             | <b>N</b> 🛛                | 🖅 🗙 🚼 Google                                   |                                 | <b>P</b> -                       |
| <u>Eile E</u> dit <u>V</u> ie                                                                                                    | ew F <u>a</u> vorit        | es <u>T</u> ools <u>H</u> elp                        |                                |                           |                                                |                                 |                                  |
| × Google                                                                                                    |                            | 🔽 🔧 Se                                               | earch 🕶 🤝 🔹 🐈 •                | 🔊 🔹 🔲 Si                  | dewiki 🔹 🦓 Check                               | - »>                            | 🔦 🔹 🔵 Sign In 🔹                  |
| 🚖 Favorites                                                                                                    | 🏉 Machine                  | Log                                                  |                                | 👌 •                       | 5 - 5 🖶 -                                      | <u>P</u> age ▼ <u>S</u> afety ▼ | T <u>o</u> ols ▼ @▼ <sup>≫</sup> |
| <mark>Machine</mark> New<br>Machine Log                                                                                                    | r View <mark>Call L</mark> | <mark>og</mark> New View <mark>End-User</mark> New V | ∕iew <mark>Dealer</mark> New ∖ | iew <mark>Model</mark> Li | st <mark>Items</mark> List <mark>BB</mark> Lis | it                              |                                  |
| Filter         End-User:       State:       Country:          ✓ Dealer ID:          Model:       S/N:          ④ Active Items Only          ○ Inactive Items Only          △ All Items          Show second language       Print View       Records per Page: 20       View |                            |                                                      |                                |                           |                                                |                                 |                                  |
|                                                                                                    |                            |                                                      |                                |                           |                                                |                                 |                                  |
| Model                                                                                                    | S/N                        | End-User                                             | User State                     | Country                   | Dealer (ID)                                    | Installation                    |                                  |
| IBMT42P                                                                                                    | 991904                     | Reach Head Inc                                       |                                |                           | bestbuy01                                      | 12/21/2000                      |                                  |
| IBMT42P                                                                                                    | 991902                     | Beach Head, Inc.                                     | TI                             | USA                       | bestbuy01                                      | 12/21/2009                      |                                  |
| IBMT42P                                                                                                    | 991912                     | TJ System Corp.                                      | IL                             | USA                       | bestbuy01                                      |                                 |                                  |
|                                                                                                    | 1                          | , , ,                                                | 1                              |                           |                                                | 1                               |                                  |
|                                                                                                    |                            |                                                      |                                |                           |                                                |                                 | ~                                |
|                                                                                                    |                            |                                                      |                                |                           | 😌 Internet                                     |                                 | 🔍 100% 🔹 💡                       |

Please click Blue highlighted 'IBMT42P'in the line of Serial # 991902.

The system will indicate the owner detail of its model. You can see by clicking colorful tag.

| Auchine Information - Windows Intern                                                                                                    | et Explorer                                                                                                    |                                          |                                              |  |  |  |  |
|----------------------------------------------------------------------------------------------------|----------------------------------------------------------------------------------------------------|------------------------------------------|----------------------------------------------|--|--|--|--|
| 🚱 🕤 🔻 🙋 http://www. <b>beachhead.biz</b> /SNControlDemoGeneral/SN_Edit.aspx?id: 🚽 🗟 🏍 🗙 🚼 Google                                                                                                    |                                                                                                    |                                          |                                              |  |  |  |  |
| Eile Edit View Favorites Tools Help                                                                                                    |                                                                                                    |                                          |                                              |  |  |  |  |
| x Google                                                                                                    | 🔽 🔧 Search 🔹 🚿 🚽 🚦                                                                                                   | 🔉 • 🔲 Sidewiki • 🦓 Check                 | 🔹 » 🦓 🔹 🔵 Sign In 🔹                          |  |  |  |  |
| 🚖 Favorites 🏾 🏉 Machine Information                                                                                                    |                                                                                                    | 🟠 • 🖻 - 🗆 🖶 •                            | Page ▼ <u>S</u> afety ▼ T <u>o</u> ols ▼ 🕢 ▼ |  |  |  |  |
| Machine New View Call Log New View End-                                                                                                    | <mark>User</mark> New View <mark>Dealer</mark> New View                                                              | Model List <mark>Items</mark> List BB Li | ist 🔨                                        |  |  |  |  |
| Machine Information                                                                                                    |                                                                                                    |                                          |                                              |  |  |  |  |
| Beach Head, Inc. (bh001)<br>2025 S. Arlington heights Road<br>Suite 106<br>Arlington Heights, IL 60005<br>USA<br>Sales: Scott Hamamoto<br>Service: Andy Dillon<br>Model: IBMT42P S/N: 991902                       | Tel 1: 📴 847-718-9486 )<br>Fax: 847-718-9487<br>E-mail: hamamoto@bhead.com<br>Web: www.bhead.com<br>Dealer: Best Buy | Sales:<br>Service:                       |                                              |  |  |  |  |
| Other Machine         Machine Detail         Service           Other Machine Information         Model         S/N         Installation           IBMT42P         991920         Installation         Installation | Call Log Invoice Shipping                                                                                            | Dealer End User File :                   | Sales                                        |  |  |  |  |
| Done                                                                                                    |                                                                                                    | 😜 Internet                               | 🖓 🔹 🍳 100% 🔹 🔐                               |  |  |  |  |

The following screen is showing sales information created by 'Comp. BI-MODE' and you can find no duplicate entry required.

| C Machine Information - Windows Internet Explorer                                                                                                    | ×   |
|----------------------------------------------------------------------------------------------------|-----|
| 🚱 🕘 💌 🔊 http://www.beachhead.biz/SNControlDemoGeneral/SN_Edit.aspx?id=1. 💌 🗟 😝 🗶 🛂 Google 🔎                                                                                                    | •   |
| Ele Edit View Favorites Tools Help                                                                                                    |     |
| 🗴 Google 🔤 🛂 Search + 🖉 + 👘 - 💭 + 🗐 Sidewiki + 🦃 Check + 👪 Translate + 🤭 🔩 + 💮 Sign Ir                                                                                                    | 1*  |
| 👷 Favorites 🖉 Machine Information 🔄 👘 🗉 📾 🕆 Bage 🔻 Safety 🔻 Tools 👻 🕅 🔻                                                                                                    | **  |
| Machine New View <mark>Call Log</mark> New View <mark>End-User</mark> New View <mark>Dealer</mark> New View <mark>Model</mark> List Items List DB List<br>Machine Information                                                                                                    |     |
| Beach Head, Inc. (bh001)       Tel 1:       Tel 2025 S. Arlington heights Road         2025 S. Arlington heights Road       Fax:       847-718-9486 G         Suite 106       Fax:       847-718-9487         Arlington Heights, IL 60005       E-mail: hamamoto@bhead.com         USA       Web:       www.bhead.com         Sales:       Scott Hamamoto       Dealer:         Service:       Andy Dillon       Sales:         Model:       IBMT42P       S/N: 991902                                                        | E . |
| Other Machine         Machine         Detail         Service         Call Log         Invoice         Shipping         Dealer         End User         File         Sales           Invoice to Customer         Invoice         INV Date         INV Num         Bill To         ItemID         Description         Quantity         Unit Price         IV Type           11/15/2009         120001         Beach Head, Inc.         91P6788         VGA & Ultrabay eject button cable         1.00         \$12.00         1 |     |
| Done 😜 Internet 🏹 * 🔍 100% -                                                                                                    | ×   |

The following screen is for the Call-log history.

| 🖉 Machine Information - Windows Inter                                                                                                    | net Explorer                                                                                                    |                                 |                                            |                                         |
|----------------------------------------------------------------------------------------------------|----------------------------------------------------------------------------------------------------|---------------------------------|--------------------------------------------|-----------------------------------------|
| 💽 🗢 🕖 http://www.beachhead.biz/SNC                                                                                                    | ontrolDemoGeneral/SN_Edit.aspx?id=1                                                                              | <b>v</b> 🗟                      | 😽 🗙 🚼 Google                               | <b>₽</b> -                              |
| <u> Eile E</u> dit <u>V</u> iew F <u>a</u> vorites <u>T</u> ools <u>H</u> elp                                                                                                    |                                                                                                    |                                 |                                            |                                         |
| x Google                                                                                                    | 💙 🔧 Search 🐄 🛷 📲 🛛 🖉                                                                                             | 🎙 🔹 🔲 Sidewiki 🔹                | 🍄 Check 🔹 🍓 Translate 🔹 🌺                  | 🖏 🔹 🔵 Sign In 🝷                         |
| 😤 Favorites 🏾 🏉 Machine Information                                                                                                    |                                                                                                    | 🟠 ·                             | • 🔊 · 🖃 🖶 • Page •                         | <u>S</u> afety ▼ T <u>o</u> ols ▼ 🕢 ▼ 🎽 |
| <mark>Machine</mark> New View <mark>Call Log</mark> New View <mark>Enc</mark>                                                                                                    | <mark>-User</mark> New View <mark>Dealer</mark> New View                                                         | Model List <mark>Items</mark> L | List <mark>BB</mark> List                  | <u>^</u>                                |
| Machine Information                                                                                                    |                                                                                                    |                                 |                                            |                                         |
| Beach Head, Inc. (bh001)<br>2025 S. Arlington heights Road<br>Suite 106<br>Arlington Heights, IL 60005<br>USA<br>Sales: Scott Hamamoto<br>Service: Andy Dillon<br>Model: IBMT42P S/N: 991902 | Tel 1: 847-718-9486<br>Fax: 847-718-9487<br>E-mail: hamamoto@bhead.com<br>Web: www.bhead.com<br>Dealer: Best Buy | Sales:<br>Service:              |                                            | 3                                       |
| Other Machine Machine Detail Service<br>Call Log                                                                                                    | Call Log Invoice Shipping                                                                                        | Dealer End User                 | File Sales                                 |                                         |
| Log<br>ID Date Company Conta                                                                                                    | act Model S/N Section                                                                                            | Tel                             | Fax Not                                    | e                                       |
| 1 12/15/2009 Beach Head, Scott<br>Inc. Hamamo                                                                                                    | to IBMT42P 991902 A                                                                                              | 847-722-6371                    | Cooling fan is makin<br>make PC over heat? | g noise. Does it                        |
|                                                                                                    |                                                                                                    |                                 |                                            | 1                                       |
| l<br>Done                                                                                                    |                                                                                                    |                                 | 😜 Internet                                 | 🖌 🖓 🔹 🖓 100% 🔹 🙀                        |

The next screen is for Service history. You can add or edit if necessary.

| Achine Information - Windows Internet Explorer                                                                                                    |                                                                                                    |                                            |                                     |                  |  |  |
|----------------------------------------------------------------------------------------------------|----------------------------------------------------------------------------------------------------|--------------------------------------------|-------------------------------------|------------------|--|--|
| 💽 🗢 🕖 http://www.beachhead.biz/SNCc                                                                                                    | ontrolDemoGeneral/SN_Edit.aspx?id=1                                                                                  | 💌 🗟 🐓 🗙 🚼 Go                               | ogle                                | <b>P</b> -       |  |  |
| <u>File Edit View Favorites Tools Help</u>                                                                                                    |                                                                                                    |                                            |                                     |                  |  |  |
| × Google                                                                                                    | 🔽 🔧 Search 🖬 🍏 🕇 📲 🛛 🖉                                                                                               | 🔉 🔹 🤍 Sidewiki 🔹 🍣 Check 🔹                 | âa Translate 🔹 ≫                    | 🔦 🔹 🔵 Sign In 🔹  |  |  |
| 🔆 Favorites 🏾 🏉 Machine Information                                                                                                    |                                                                                                    | 👌 🔹 🔝 👘 🖬                                  | 🖶 🔹 <u>P</u> age 👻 <u>S</u> afety 👻 | T <u>o</u> ols ▼ |  |  |
| Machine New View <mark>Call Log</mark> New View <mark>End</mark>                                                                                                    | - <mark>User</mark> New View <mark>Dealer</mark> New View                                                            | Model List <mark>Items</mark> List BB List | :                                   |                  |  |  |
| Machine Information                                                                                                    |                                                                                                    |                                            |                                     |                  |  |  |
| Beach Head, Inc. (bh001)<br>2025 S. Arlington heights Road<br>Suite 106<br>Arlington Heights, IL 60005<br>USA<br>Sales: Scott Hamamoto<br>Service: Andy Dillon<br>Model: IBMT42P S/N: 991902 | Tel 1: • 847-718-9486 •<br>Fax: 847-718-9487<br>E-mail: hamamoto@bhead.com<br>Web: www.bhead.com<br>Dealer: Best Buy | Sales:<br>Service:                         |                                     |                  |  |  |
| Other Machine Machine Detail Service<br>Service Records                                                                                                    | Call Log Invoice Shipping                                                                                            | Dealer End User File Sa                    | les                                 |                  |  |  |
| Records per Page 10 View                                                                                                    |                                                                                                    |                                            |                                     |                  |  |  |
| Add new service record.<br>Date Engineer<br>Warranty User ID                                                                                                    | Issue                                                                                                    | Action                                     | Parts Used                          |                  |  |  |
| 12/15/2009 Ron David Powe<br>bh001                                                                                                    | er cable failure Rep                                                                                                 | place AC adapter                           | AC Adapter                          | Edit<br>Delete   |  |  |
|                                                                                                    |                                                                                                    |                                            |                                     | 1                |  |  |
| <                                                                                                    |                                                                                                    |                                            |                                     | ~                |  |  |
| Done                                                                                                    |                                                                                                    | 😜 Internet                                 | 4G •                                | € 100% •         |  |  |

This screen shows the function to save each data file (quotations, specifications, photo/image files) used for communications with the customer as a relational database.

If you upload the file to the server, you can display/download the file on the rights-restricted basis.

| Comment: Link was removed in the sample.)                                                                                                    |  |  |  |  |  |  |
|----------------------------------------------------------------------------------------------------|--|--|--|--|--|--|
| 🖉 Machine Information - Windows Internet Explorer                                                                                                    |  |  |  |  |  |  |
| 🚱 💿 💌 🖻 http://www.beachhead.biz/SNControlDemoGeneral/SN_Edit.aspx?id=1 🔹 🗟 🍕 🗙 🚼 Google                                                                                                    |  |  |  |  |  |  |
| <u>File Edit Vi</u> ew F <u>a</u> vorites <u>T</u> ools <u>H</u> elp                                                                                                    |  |  |  |  |  |  |
| x Google Search + 🛷 + 💀 - 🗣 Sidewiki + 🥙 Check + 🗟 Translate + 🔌 - 🔵 Sign In +                                                                                                    |  |  |  |  |  |  |
| 👷 Favorites 🖉 Machine Information                                                                                                    |  |  |  |  |  |  |
| Machine New View Call Log New View End-User New View Dealer New View Model List Items List BB List                                                                                                    |  |  |  |  |  |  |
| Machine Information                                                                                                    |  |  |  |  |  |  |
| Beach Head, Inc. (bh001)       Tel 1: Image: 847-718-9486 (c)         2025 S. Arlington heights Road       Fax: 847-718-9486 (c)         Suite 106       Fax: 847-718-9487         Arlington Heights, IL 60005       E-mail: hamamoto@bhead.com         USA       Web: www.bhead.com         Sales: Scott Hamamoto       Dealer: Best Buy       Sales:         Service: Andy Dillon       S/N: 991902 |  |  |  |  |  |  |
| Model: IBMT42P S/N: 991902     Other Machine Machine Detail   Service Call Log   Invoice Shipping   Dealer End User   File Sales     Add a New File Refresh File List   File Description   Upload Date   t40systemparts1.gif Model View   12/15/2009 Del     Pone   Internet                                                                                                    |  |  |  |  |  |  |
| Done 🔮 Internet 🍕 🔹 🍕 100% 🔹 🚆                                                                                                    |  |  |  |  |  |  |

The following Bulletin Board shows that engineers are able to write/browse here so that they can exchange the opinions and/or information on the products (features, etc.). Less experienced engineers can easily learn from experts, professionals, more experienced engineers there.

| 🖉 Bulletin Board - Windows Internet Explorer                                                                                                    |                       |
|----------------------------------------------------------------------------------------------------|-----------------------|
| 😋 🕤 💌 👔 http://www.beachhead.biz/SNControlDemoG 💌 🗟 😚 🗙 🚼 Google                                                                                                    | <b>P</b> •            |
| Ele Edit View Favorites Iools Help                                                                                                    |                       |
| 🗙 Google 🔤 😽 Search • 🛷 🖓 • 👘 Sidewiki • 💙 🖏 • 🌘                                                                                                    | ) Sign In •           |
| 👷 Favorites 🖉 Bulletin Board 👘 🔹 🗟 👘 📩 🖶 🔹 Bage 👻 Safety 👻 Tgols                                                                                                    | • 🕢 • "               |
|                                                                                                    | ~                     |
| Dathine New View Call Log New View End-Oser New View Dealer New View Model List Items List BB List                                                                                                    |                       |
| Bulletin Board                                                                                                    |                       |
| Add New Note                                                                                                    |                       |
| ID Date Name Subject Note                                                                                                    |                       |
| 1 12/15/2009 Scott IBM<br>Hamamoto T42P<br>Over<br>Heat Heat T42P will be easily heat up when it is running more than the belete belete b |                       |
| 1                                                                                                    |                       |
|                                                                                                    |                       |
|                                                                                                    |                       |
|                                                                                                    |                       |
|                                                                                                    | $\sim$                |
| 🚱 Internet 🛛 🏤 🔹 🔍 10                                                                                                    | 0% • " <sub>d</sub> i |

"Machine service DB" has a function to easily/flexibly interface with the outside data. As a result, "Machine service DB" can share that data with your main accounting system if you would like. Also, the data can be downloaded/exported in Microsoft Excel format for report making.

This document explains the demonstration of Machine Component BI-MODE "Comp. BI-MODE" & Machine Service Database System "Machine service DB" with features and functions using our sample web site.

If you have any questions, please do not hesitate to contact us. Thank you for your attention and trying our demo site.

## Scott Hamamoto / Beach Head, Inc. (System/software developer)

E-mail: <u>hamamoto@bhead.com</u> **Tel: 847-718-9486**, Fax: 847-718-9487 Address: 2025 S. Arlington Heights Road, Suite 106, Arlington Heights, IL 60005 USA http://w3.bhead.com/bhead/?g=node/4

Dec.13.2009

+++ International marketing company +++ Carl (Katsunori) Ishito Doctor of Philosophy in Engineering AAAmachine, Inc. http://www.aaamachine.com (powder technology) http://www.aaatrace.com/index.html#bi-mode (BI-MODE) E-mail: ishitok@aaamachine.com, Skype: carlishito Toll free: 1-800-996-0070 (USA) ----- Chicago office ------2025 S. Arlington Heights Road, Suite 106, Arlington Heights, IL 60005 USA Tel: +1-847-886-4535 (skype in) Fax: +1-847-376-3530 US Cell phone: +1-847-287-6562 --- Chicago laboratory, show room & warehouse -----1291 Rand Road, Des Plains, IL 60016 USA -----AAAmachine Japan Inc.-----3-1-33, Shibakubo-cho, Nishitokyo, Tokyo, Japan 188-0014 Tel: +81(Japan)-80-3502-9274 (cell phone), Fax: +81(Japan)-50-7501-1619